## How to Configure Credit Card Processing

This screen is where we configure the basic company information. However, user can only change the Company Name if the Origin Integration is turned off.

- 1. Log in as Admin user
- 2. Click System Manager Menu then click Company Configuration
- 3. Under System Manager Module, screen will default to Details tab and select Vantiv as Credit Card Processing Type

| stem Manager       | Allow use for End of Month    |        |   |
|--------------------|-------------------------------|--------|---|
| aporal Lodgor      | Interface to Scales           |        |   |
| eneral ceoger      | Save History Every            |        | ~ |
| redit Card Recon   | Interval Start Time           |        |   |
| nventory           | Interval End Time             |        |   |
| urchasing          | Interval Updates Minutes      |        |   |
| ales               | Quotes Decimals Shown         |        |   |
| Pavroll            |                               |        |   |
| lotes Receivable   | Credit Card Processing        |        |   |
|                    | Credit Card Processing Type   | Vantiv | ~ |
| icket Management   | Enable Credit Card Processing |        |   |
| ontract Management | Merchant Id                   |        |   |
| lisk Management    | Merchant Password             |        |   |
| ogistics           | Payment Server                |        |   |
| Fank Management    | - aymene betver               |        |   |
| Card Fueling       | Portal Access                 |        |   |
| IRM                | Portal Access Role Default    | View   |   |
| Help Desk          | Laskad Pasard                 |        |   |

- 4. Check Enable Credit Card Processing option then input Merchant ID and password provided by Vantiv then indicate Payment server. Payment Server URL's:
  - a. Development URL: https://hc.mercurycert.net/hcws/hcservice.asmxb. Production URL: https://hc.mercurypay.com/hcws/hcservice.asmx

| Credit Card Processing        |                                      |  |  |
|-------------------------------|--------------------------------------|--|--|
| Credit Card Processing Type   | Vantiv ~                             |  |  |
| Enable Credit Card Processing | $\checkmark$                         |  |  |
| Merchant ld                   | 12345678                             |  |  |
| Merchant Password             | •••••                                |  |  |
| Payment Server                | https://hc.mercurycert.com/hcws/hcse |  |  |

- 5. Click **Save** or **Done** button to save the setup.
- 6. Reload i21 to apply the changes on the customer screen, add credit card. For adding credit card on customer screen, please refer to How to Add Credit Card to Customer